# 中软国际智能字符识别 API 服务试用指南

## 产品介绍

中软国际智能字符识别 API 提供对各类票据、卡证、手写单等各种类型图片上的手写文字和 数字的自动化识别和转换为可编辑文本,以满足客户的需求。

### 名词解译

识别区 (域): 需要识别的文字或数字可能出现的范围。

自适应:根据自定义的模板图片,自动匹配待识别图片最相似的部分,然后识别图片上的文字和数字,达到最佳识别效果。

空白跳过:批量处理图片时,跳过对类似空白的图片的处理。跳过的空白图片不计入识别次数。

### 使用方法

进入产品页面: <u>http://114.116.106.244/?from=tencent</u>,先制作识别模板,然后上传图片进行识别。

#### 制作模板:

## 第一步:选择模板文件(.TIF/.JPG)

点击"浏览"按钮,如下图红框所示:

第一步:选择模板文件(.TIF/.JPG)

浏览...

选择一个.TIF/.JPG格式的图片作为模板文件,模板文件的图片将显示在第二步的图片显示区。

# 第二步:选择模板文件的识别区域

可以在一个模板中选择多个识别区域。

 要创建一个识别区,在左侧图片区域,期望识别区的起始点,按下鼠标左键并移动至 期望识别区的结束点,放开鼠标左键,期望识别区被标记为一个"已经框选的识别区", 以蓝色矩形框显示在图片上,对应的坐标数据显示在右侧的"已经框选的识别区"列表中。

如下示例图中,选择了"クドウ"和"工藤"两个识别区,各识别区对应坐标数据显示在右侧的记录列表中。

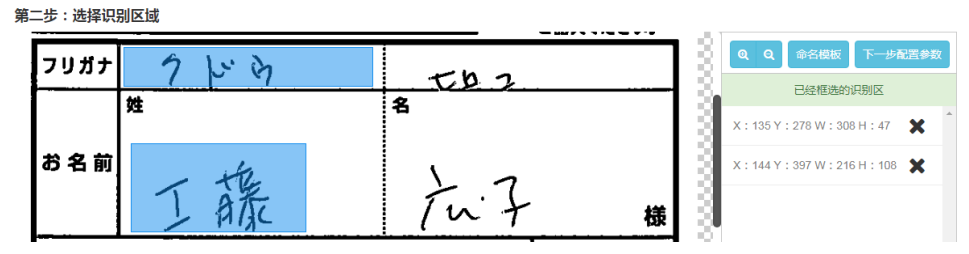

- 要修改一个识别区,在左侧图片上点击该蓝色矩形框,小圆圈状触控点显示在蓝色矩形框的四条边线和四个边角。
  - 移动鼠标到触控点上,光标变成双向箭头时按下鼠标左键并移动,识别区边界线 随着移动,释放鼠标左键,识别区边界线停止移动。
  - 移动鼠标到识别区内部,光标变成上下左右四向箭头时,按下鼠标左键并移动, 识别区整体随着移动;释放鼠标左键,识别区停止移动。
- 要删除一个识别区,在识别区列表点击该记录右侧的×符号。
  - 要确认一个识别区记录和蓝色矩形框的对应关系,移动鼠标到识别区列表记录上, 对应模板图片上的蓝色矩形框颜色变为深蓝色;
- 可以点击"命名模板"自定义模板名称。
- 完成模板中的所有识别区选择后,点击"下一步配置参数",将跳转到"第三步:设置识别区参数"。

# 第三步:设置模板文件识别区参数

- 双击"已经框选的识别区"列表中的任意一个识别区,将对该识别区进行参数设置。
  - "识别模型"参数是必选项,必须对模板中的每个识别区单独设置。识别区之间的 切换,通过双击目标识别区任意空白处,即可切换。

例如识别区 1,我们选择的模型为 LSTM\_JPN\_Katakana:用于识别手写体片假名。

■ 其他3个选项"使用自适应","使用空白跳过","框选不需要识别的内容"是可选项。

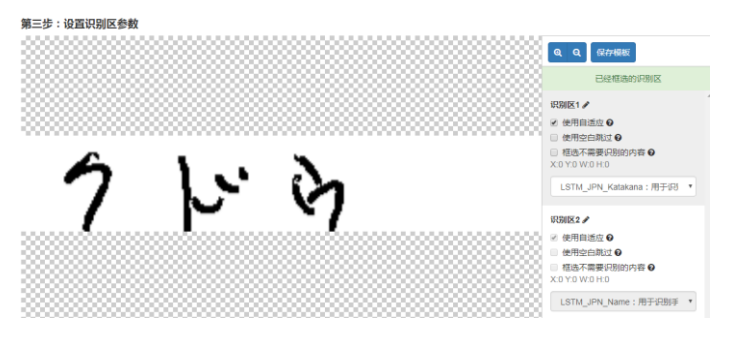

 当前模板的所有必选项都设置完成后,点击"保存模板",输入 Secret ID 和 Secret KEY (注:请从购买订单中获取。)

保存模板确认成功后将跳到"最后一步:获得模板 ID"。

## 最后一步:获得模板 ID

当前操作保存的所有模板的模板名称,模板信息,提交时间都显示在列表中。

### 识别图片

点击"选择图片"上传一张需要识别的图片,点击"开始上传"。

图片上传成功后,在"试一试的识别结果"中,识别结果以 JSON 方式显示出来,如下示列 左图所示,以下右图为图片中需要识别的部分。

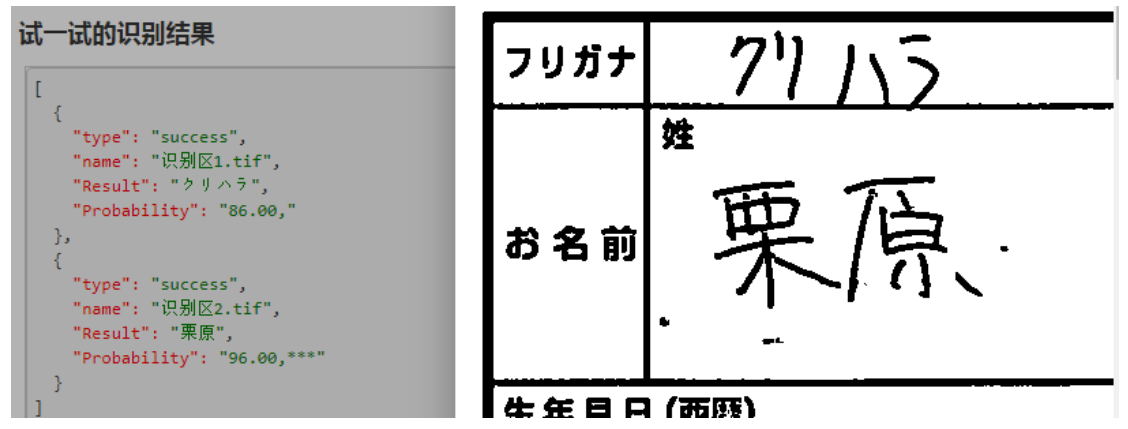

#### 通过程序调用

第一步:按照上述"制作模板"部分的步骤,制作待识别图片模板,并记下模板 ID。

第二步:您的应用中通过代码调用本服务进行识别,请参考以下文档:

a)参数说明,请参考云市场中本服务购买页中的"API 接口"。

b)调用说明,请参考 API 调用说明 (secret\_id & secret\_key) 获得更多信息。